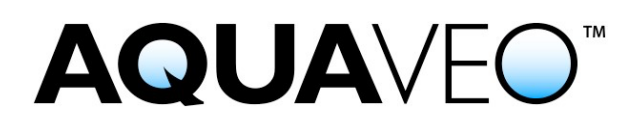

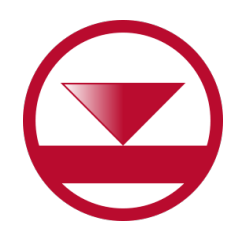

**GMS Licensing Instructions – Manual Registration** 

Guide to registering GMS manually

Applies to GMS versions 10.5 and newer. Please contact Aquaveo for assistance with older versions.

Thank you for purchasing GMS!

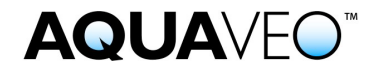

If your firewall or security settings are preventing GMS from registering successfully, we have a manual registration process that requires an internet connection and a browser.

## We're here to help – Please contact us with any questions

Sales & Billing: Licensing Support: sales@aquaveo.com +1 (801) 691-5528 licensing@aquaveo.com

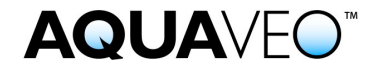

Registering a License Manually

1. Go to the Windows Start Menu and select **GMS License Administration** on the computer where the GMS licenses will be installed.

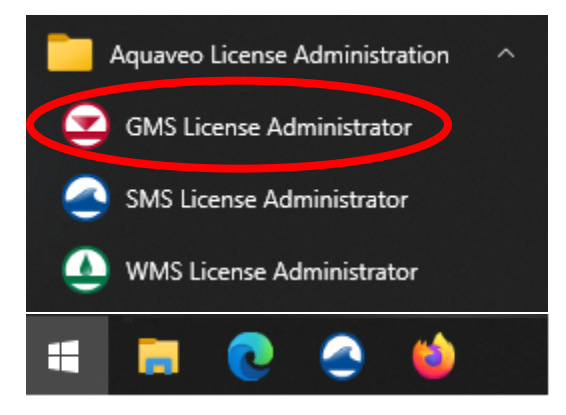

2. A dialog like the one shown below will appear. Click on the **Advanced Options...** button.

| Aquaveo License Registration                                                          | ×                   |
|---------------------------------------------------------------------------------------|---------------------|
| Welcome to GMS. This copy of GMS is not<br>Enter a License Code and click the OK butt | licensed.           |
| License Code:                                                                         | ĞMS                 |
| Help Request License                                                                  | Advanced Options OK |

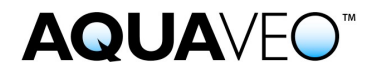

3. In the "Aquaveo License Registration – Advanced" dialog, click on the **Add** License... button.

| Aquaveo License Registration - Advanced (GMS) |                                                                   |         |             |                 |                |  | ×               |                 |
|-----------------------------------------------|-------------------------------------------------------------------|---------|-------------|-----------------|----------------|--|-----------------|-----------------|
|                                               | Available Licenses                                                |         |             |                 |                |  |                 |                 |
| Displaying Licenses found on: localhost       |                                                                   |         |             |                 |                |  | Change Location |                 |
|                                               | Sel App Licenses License Expires Maintenance Expires Code Details |         |             |                 |                |  |                 |                 |
|                                               |                                                                   |         |             |                 |                |  |                 |                 |
|                                               |                                                                   |         |             |                 |                |  |                 |                 |
|                                               |                                                                   |         |             |                 |                |  |                 |                 |
|                                               |                                                                   |         |             |                 |                |  |                 |                 |
|                                               |                                                                   |         |             |                 |                |  |                 |                 |
|                                               | Updat                                                             | te Lice | nses (Local | Computer Only)  |                |  |                 |                 |
|                                               | Ad                                                                | d Licer | ise         | Refresh License | Remove License |  |                 | Request License |
|                                               |                                                                   | Help    | V           | ersion          |                |  |                 | Close           |

4. Enter your license code and specify the number of seats to add to this location and Click on the **OK** button to return to the "Aquaveo License Registration – Advanced" dialog.

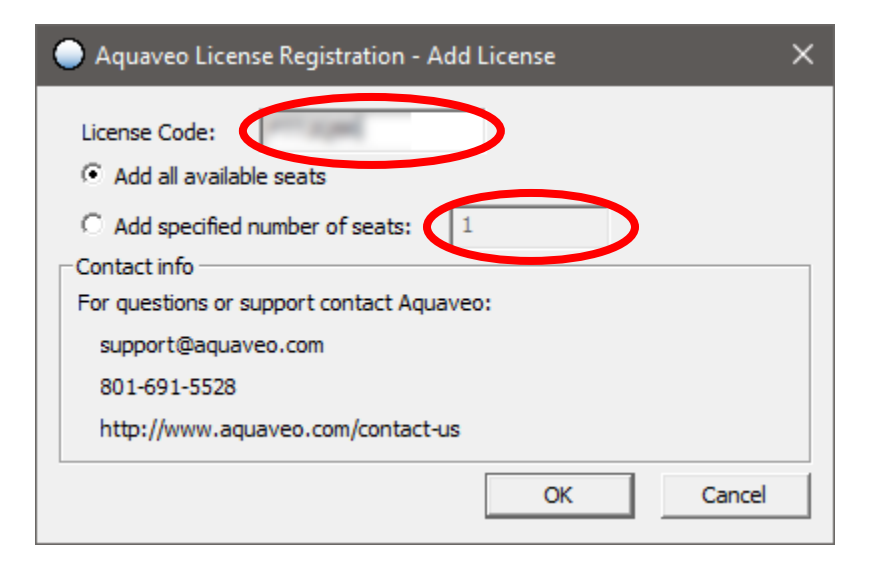

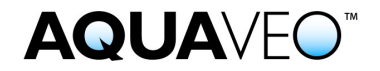

5. If the registration wizard fails to add the license and you receive this message, click the **OK** button.

| Aquaveo Licensing - Uh Oh! | ×  |
|----------------------------|----|
| Failed to add license.     |    |
|                            |    |
| Details                    | ОК |

6. When asked if you would like to try offline activation, click the **Yes** button.

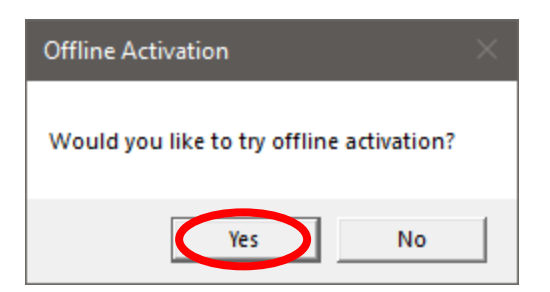

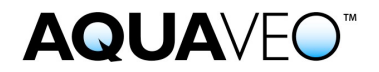

7. The next window will provide 4 pieces of information needed to register your license with a browser.

| Aquaveo License Registration - Manual License Request                       |  |  |  |  |  |  |  |
|-----------------------------------------------------------------------------|--|--|--|--|--|--|--|
| Manual License Request                                                      |  |  |  |  |  |  |  |
| Go to the web page below: (Or dick here to launch the page in your browser) |  |  |  |  |  |  |  |
| https://moneypenny.aquaveo.com/manual_activation                            |  |  |  |  |  |  |  |
| ,<br>Fill in the fields on that webpage using the data below.               |  |  |  |  |  |  |  |
| Security String                                                             |  |  |  |  |  |  |  |
| Secret key                                                                  |  |  |  |  |  |  |  |
| License Code                                                                |  |  |  |  |  |  |  |
| Number of Seats 1                                                           |  |  |  |  |  |  |  |
| Manual License Response                                                     |  |  |  |  |  |  |  |
| Paste the returned Validation Password here:                                |  |  |  |  |  |  |  |
|                                                                             |  |  |  |  |  |  |  |
| Paste the returned Application Password here:                               |  |  |  |  |  |  |  |
|                                                                             |  |  |  |  |  |  |  |
|                                                                             |  |  |  |  |  |  |  |
| Next Cancel                                                                 |  |  |  |  |  |  |  |

8. Copy the 4 pieces of information from the Manual License Request window and paste them into the browser window and click the **Submit** button.

| Manual Activation × +                              | • - •              |
|----------------------------------------------------|--------------------|
| C  moneypenny.aquaveo.com/manual_activation        | 🖈 🌌 🔤 💰 🆈 🎊 Pauseo |
| aveo License Activation                            |                    |
| Manual Activation                                  |                    |
|                                                    |                    |
| Djahopelaq                                         | ŧ                  |
| Secret Key:                                        |                    |
| ester//acfamilieffice-the5ethe3ethe3ethe3ethe3ethe | P                  |
| License Code:                                      |                    |
| FTT2Q6L                                            |                    |
| Number of Seats:                                   |                    |
| 1                                                  |                    |
| Submit                                             |                    |
|                                                    |                    |
|                                                    |                    |

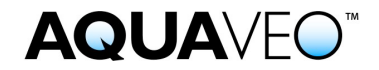

9. The browser will then return 2 passwords.

| S Manual Activation × +                                                                                                    |         |   | •                  |     |        |   |
|----------------------------------------------------------------------------------------------------|---------|---|--------------------|-----|--------|---|
| ← → C  moneypenny.aquaveo.com/manual_activation                                                                                          | \$<br>2 | • | <del>4</del> 7 - 1 | • 🚿 | Paused | : |
| Aquaveo License Activation                                                                                                    |         |   |                    |     |        |   |
| Activation Successful!                                                                                                    |         |   |                    |     |        |   |
| Verification Password:                                                                                                    |         |   |                    |     |        |   |
|                                                                                                    |         |   |                    |     |        |   |
| Carros                                                                                                    |         |   |                    |     |        |   |
| Application Password:                                                                                                    |         |   |                    |     |        |   |
| l<br>1999 - Maria Materia, and a star a star and a star a star and a star a star and a star a star and a star a star<br>Star and star as |         |   |                    |     |        |   |
|                                                                                                    |         |   |                    |     |        |   |
|                                                                                                    |         |   |                    |     |        |   |
|                                                                                                    |         |   |                    |     |        |   |

10. Copy and paste into the 2 passwords into the Manual License Request window and click the **Next** button.

| Go to the web pa              | ge below:                                                                                                    | (Or dick here to      | launch the page i          | n your browser) |
|-------------------------------|----------------------------------------------------------------------------------------------------|-----------------------|----------------------------|-----------------|
| https://money                 | enny.aquaveo.                                                                                                    | com/manual_acti       | vation                     |                 |
| Fill in the fields or         | that webpage u                                                                                                    | using the data be     | low.                       |                 |
| Security String               |                                                                                                    |                       |                            |                 |
| Secret key                    |                                                                                                    |                       |                            |                 |
| License Code                  | -                                                                                                    |                       |                            |                 |
| Number of Seats               | 1                                                                                                    |                       |                            |                 |
| -Manual License Re            | sponse                                                                                                    |                       |                            |                 |
| Paste the returne             | d Validation Pas                                                                                                    | sword here:           |                            |                 |
| and the second states in the  | CALIFORNIA CONTRACTOR                                                                                                    | AND A THINK OF A DECK | contraction and an         | 開い市会長が知道        |
| Paste the returne             | d Application Pa                                                                                                    | ssword here:          |                            |                 |
| And the Local Division of the | In the local division of the local division of the local divisione | Weithinsty, 20        | Franklin Laury Fr., Histor | WARDER VERLIME  |

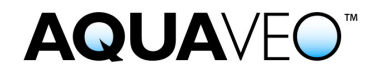

11. The license will then be displayed in the Registration window. Click the  $\ensuremath{\textbf{Close}}$  button.

| Aquaveo License Registration - Advanced (GMS)                     |               |                      |                          |                  |                |              |         |              |  |
|-------------------------------------------------------------------|---------------|----------------------|--------------------------|------------------|----------------|--------------|---------|--------------|--|
|                                                                   | - Ava<br>Disp | iilable L<br>blaying | icenses —<br>Licenses fo | ound on: localho | st             |              | Change  | e Location   |  |
| Sel App Licenses License Expires Maintenance Expires Code Details |               |                      |                          |                  |                | Details      |         |              |  |
|                                                                   | ~             | GMS                  | 1                        | 5 Oct 2021       | 5 Oct 2021     | 111111-01280 | Details |              |  |
|                                                                   |               |                      |                          |                  |                |              |         |              |  |
| Update Licenses (Local Computer Only)                             |               |                      |                          |                  |                |              |         |              |  |
|                                                                   | Ad            | d Licen              | se                       | Refresh License  | Remove License |              | Requ    | iest License |  |
|                                                                   |               | Help                 | V                        | ersion           |                |              |         | Close        |  |